Halloween Plus! Theme ReadMe File

Freeware (includes Shareware), Freely Distributable

Special thanks to the people who designed the stuff that I didn't. If you want your names attached to what I included in this file, then email me and I'll stick your name here.

Instructions for Plus! users:

- UnZip the file's contents into a suitable Temporary folder.
- Install Stylus.ttf -- there should be instructions in your Windows95 Help file or Documentation
- Move Jackosav.scr to your Main Windows folder. This file is Shareware.
- Move everything else into your Themes folder.
- Run the Themes control panel Applet and select "Halloween (High Color)"

Instructions for non-Plus! users:

- UnZip the file's contents into a suitable Temporary folder.
- Install Stylus.ttf -- there should be instructions in your Windows95 Help file or Documentation
- Move Jackosav.scr to your Main Windows folder. This file is Shareware.
- Move everything else into a permanent folder of its own.
- Download ftp://ftp.impactsoft.com/pub/impactsoft/ma21.zip (un-paid plug) and install it using its instructions.
- Using Microangelo 2.1 ( what the previous instruction told you to download and install), run the Engineer Applet.
- Make sure the Show Icons Using All Possible Colors is checked
- Set the icons using the Desktop tab.
- Set the Cursors using the Pointer tab. To know which goes where, look here:

Arrow= Freddy 256normal.cur

Help= Skull.cur

AppStarting= Freddy working.ani

Wait= Zombie- Wait a few hours..!.ani

NWPen= Joint.cur

No= No\_killn.cur

SizeNS= Knife4.cur

SizeWE= Knife6.cur

Crosshair= Svrd arm.cur

IBeam= Knife1.cur

SizeNWSE= Bldyknf1.cur

SizeNESW= Bldyknf2.cur

SizeAll= Execute.ani

UpArrow= Svrd hnd.cur

• Select Apply. If the program asks you to restert Windows, don't.

• To set the colours, replace the "[Colors]" section of your Win.ini with these entries (just cut and paste).

ButtonShadow=80 40 0 GrayText=80 40 0 ButtonText=255 128 0 InactiveTitleText=120 56 0 ButtonHilight=255 152 64 ButtonDkShadow=0 0 0 ButtonLight=120 56 0 InfoText=0 0 0 InfoWindow=255 152 64 • Restart Windows.

• Note that the Halloween wallpaper file is a JPG file. This is the default format for Plus!, but not Windows. You will have to convert it into a BMP file before you can use it to set the wallpaper.

Everything belongs to whomever owns it. -chandlec@edisto.cofc.edu http://stu.cofc.edu/~chandlec/halloween.html